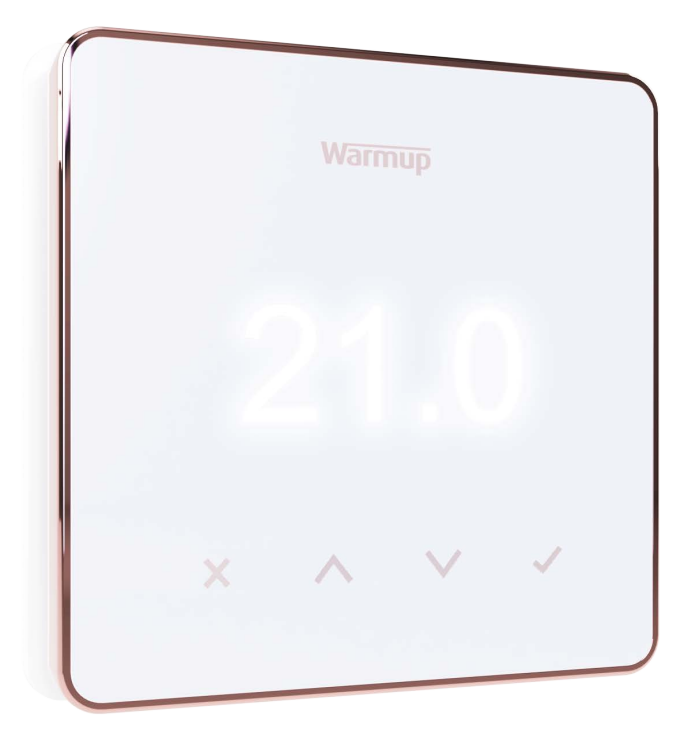

# Element

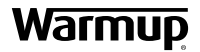

Gebruikershandleiding

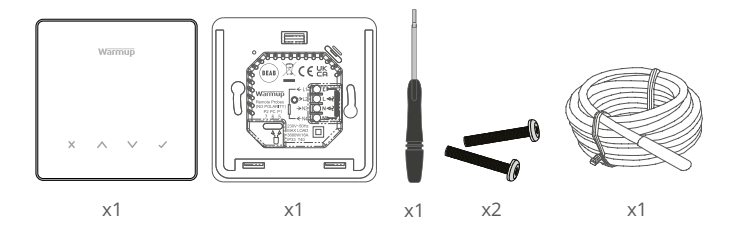

#### Inhoud

| Veiligheidsinformatie                |
|--------------------------------------|
| Stap 1 - Installatie                 |
| Stap 2 - Aansluitingen               |
| Tabel 1.0 Thermostaat toepassing5    |
| Stap 3 - Montage thermostaat 6       |
| Stap 4 - Eerste installatie7         |
| Welkom bij de Element-thermostaat8   |
| Snel de temperatuur wijzigen 8       |
| Snel van modus veranderen 8          |
| Verwarming                           |
| Programma instellen                  |
| Setback temperatuur                  |
| Instellen op manuele modus10         |
| Een tijdelijke opheffing instellen10 |
| Energiemonitor                       |
| SmartGeo11                           |
| Instellingen12                       |
| Meldingen en foutcodes14             |
| Probleemoplossing14                  |
| WiFi problemen oplossen15            |
| Technische specificaties16           |
| Garantie                             |

#### Veiligheidsinformatie

- De thermostaat moet worden geïnstalleerd door een gekwalificeerde elektricien. Hij vereist een permanente 230 V AC voeding uit een 30 mA aardlekschakelaar of een RCBO beveiligd circuit in overeenstemming met de huidige bedradingsvoorschriften.
- Isoleer de thermostaat van het elektriciteitsnet tijdens het installatieproces. Zorg ervoor dat de draden volledig in de aansluitklemmen worden gestoken en worden vastgezet; vrije draden moeten worden afgeknipt, omdat zij kortsluiting kunnen veroorzaken.
- Installeer de thermostaat in een goed geventileerde ruimte. Plaats het apparaat niet naast een raam of deur, in direct zonlicht of boven een ander apparaat dat warmte produceert (bv. een radiator of tv).
- Zorg ervoor dat de afstand tussen de router en de thermostaat niet te groot is. Dit zal ervoor zorgen dat de draadloze verbinding niet onderhevig is aan bereik- of interferentieproblemen zodra deze geïnstalleerd is.
- Voor badkamerinstallaties MOET de thermostaat buiten de Zones 0, 1 en 2 worden gemonteerd. Als dit niet mogelijk is, moet hij in een aangrenzende kamer worden geïnstalleerd, waarbij de kamers alleen met de vloersensor worden geregeld.
- De thermostaat en de verpakking zijn geen speelgoed; laat kinderen er niet mee spelen. Kleine onderdelen en verpakkingen vormen een risico op verstikking of verstikking door verstikking.
- De thermostaat is alleen geschikt voor gebruik binnenshuis. Hij mag niet worden blootgesteld aan vocht, trillingen, mechanische belastingen of temperaturen buiten zijn nominale waarden.
- Om veiligheids- en vergunningsredenen (CE/UKCA) zijn ongeoorloofde veranderingen en/of wijzigingen aan de thermostaat niet toegestaan.

#### Stap 1 - Installatie

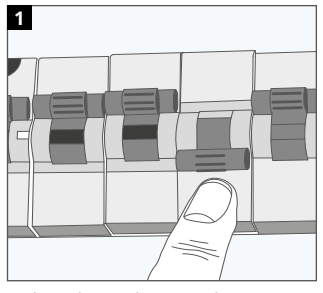

Isoleer de voeding van de thermostaat van de netvoeding.

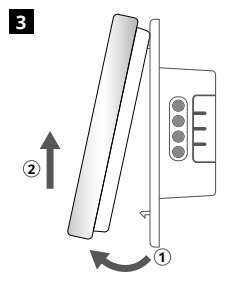

Laat het display los zoals afgebeeld.

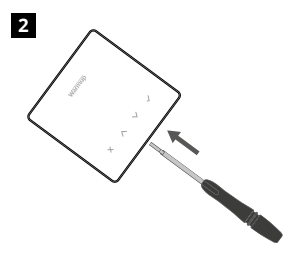

Maak het scherm los van de stroomvoet.

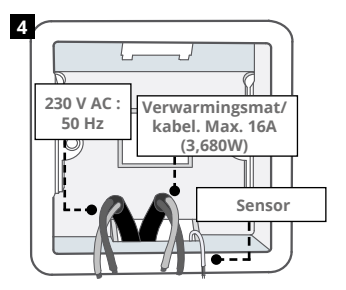

Installeer een 50 mm diepe elektrische inbouwdoos (min. 35 mm) op de gewenste plaats voor de thermostaat Trek de draden (verwarmingsmat/kabel, voeding en sensor(en)) door de muurdoos en voltooi de bedrading van de aansluitklemmen.

#### Stap 2 - Aansluitingen

#### WAARSCHUWING!

De thermostaat moet worden geïnstalleerd door een gekwalificeerde elektricien in overeenstemming met de huidige editie van de bedradingsvoorschriften.

 ${\rm OPMERKING:}$  Voor belastingen van meer dan 10 A moet de draaddikte van de geleider ten minste 2,5 mm bedragen²

| BEAB       CEUK         Warmup       CEUK         Remote Probes       >L2         N0 POLARITY)       >N3         P2 PC P1       -7.65         -7.65       -8.00         230V-50Hz       NA+2         MAX LOAD       13680W/16A         1933 T40 |                                                                                                    |  |  |
|----------------------------------------------------------------------------------------------------|----------------------------------------------------------------------------------------------------|--|--|
| Elektrisc                                                                                                    | he vloerverwarming                                                                                                    |  |  |
| L1 & N4                                                                                                    | Verwarmingsmat/kabel spanning en nul<br>Max. 16A (3680W)                                                                                                    |  |  |
| L2 & N3                                                                                                    | Netspanning en nulleider                                                                                                    |  |  |
| Water vl                                                                                                    | oerverwarming                                                                                                    |  |  |
| L1                                                                                                    | Onder stroom geschakeld naar bedradingscentrum                                                                                                    |  |  |
| L2 & N3                                                                                                    | Netspanning en nulleider                                                                                                    |  |  |
| N4                                                                                                    | Niet gebruikt                                                                                                    |  |  |
| Centrale                                                                                                    | verwarming                                                                                                    |  |  |
| L1                                                                                                    | Onder spanning geschakeld naar zoneklep/boiler                                                                                                    |  |  |
| L2 & N3                                                                                                    | Netspanning en nulleider                                                                                                    |  |  |
| N4                                                                                                    | N4 Niet gebruikt                                                                                                    |  |  |
| Voor extr<br>worden g<br>lage spar<br>ketelcircu                                                                                                    | 'a lage spanning of spanningsvrije systemen moet een relais<br>gebruikt. Het rechtstreeks aansluiten van de thermostaat op extra<br>nning of spanningsvrije ketels kan schade veroorzaken aan het<br>uit. |  |  |
| Aansluiti                                                                                                    | ng sensor                                                                                                    |  |  |
| 5&6                                                                                                    | Sonde 1 - Vloer-/luchtregelsensor (Geen polariteit)                                                                                                    |  |  |
| 6&7                                                                                                    | Sonde 2 - begrenzingssensor (Geen polariteit)                                                                                                    |  |  |
| Zie tabel                                                                                                    | 1.0 voor gebruikssituaties van thermostaten                                                                                                    |  |  |

#### Tabel 1.0 - Gebruiksscenario's voor thermostaat

|     | Remote F<br>(NO POL)<br>P2 P<br>-7_6                                            | Probes<br>ARITY)<br>C P1<br>5 5<br>2300<br>12300<br>13680<br>1933 | ← L1;<br>→ L2;<br>→ N3;<br>← N4;<br>← N4;<br>← N4;<br>↓ 0AD<br>W/16A<br>T40<br>↓ 0 |                                   |
|-----|---------------------------------------------------------------------------------|-------------------------------------------------------------------|------------------------------------------------------------------------------------|-----------------------------------|
| #   | Gebruikssituatie                                                                | Type systeem                                                      | Controle                                                                           | Limietsensor                      |
| 1   | Thermostaat <b>IN</b> kamer<br>Luchttemperatuur schema<br>Geen vloerlimiet      | ,IIIII, 🔿                                                         | <b>Intern</b><br>Luchtsensor                                                       | Geen                              |
| 2*  | Thermostaat <b>IN/UIT</b> kamer<br>Schema vloertemperatuur<br>Vloerlimiet       | 0                                                                 | Sonde 1<br>(5 & 6)<br>Vloersensor                                                  | Geen                              |
| 3   | Thermostaat <b>IN</b> kamer<br>Vloertemperatuurschema<br>Luchtlimiet            | 00                                                                | Sonde 1<br>(5 & 6)<br>Vloersensor                                                  | <b>Intern</b><br>Luchtsensor      |
| 4   | Thermostaat <b>UIT</b> van kamer<br>Luchttemperatuur schema<br>Geen vloerlimiet | ,000                                                              | Sonde 1<br>(5 & 6)<br>Luchtsensor                                                  | Geen                              |
| 5** | Thermostaat <b>IN</b> kamer<br>Luchttemperatuur schema<br>Vloerlimiet           | 00                                                                | <b>Intern</b><br>Luchtsensor                                                       | Sonde 2<br>(6 & 7)<br>Vloerlimiet |
| 6   | Thermostaat <b>IN/UIT</b> kamer<br>Schema vloertemperatuur<br>Vloerlimiet       | 0                                                                 | Sonde 1<br>(5 & 6)<br>Vloersensor                                                  | Sonde 2<br>(6 & 7)<br>Vloer Grens |
| 7   | Thermostaat <b>UIT</b> van kamer<br>Luchttemperatuur schema<br>Vloerlimiet      | 00                                                                | Sonde 1<br>(5 & 6)<br>Luchtsensor                                                  | Sonde 2<br>(6 & 7)<br>Vloerlimiet |
| 8   | Thermostaat <b>IN/UIT</b> van kamer<br>Regelaarschema<br>Geen limiet            | ,IIII, 🗘 🔿                                                        | Reg.                                                                               | Geen                              |
| 9   | Thermostaat <b>IN</b> kamer<br>Regelaarschema<br>Luchtlimiet                    | , 🗘 🔿                                                             | Reg.                                                                               | <b>Intern</b><br>Luchtsensor      |
| 10  | Thermostaat <b>IN/UIT</b> kamer<br>Regelaarschema<br>Geen limiet                | ш <b>С</b>                                                        | Reg.                                                                               | Geen                              |
| 11  | Thermostaat <b>IN/UIT</b> kamer<br>Regelaarschema<br>Vloerlimiet                | 00                                                                | Reg.                                                                               | Sonde 2<br>(6 & 7)<br>Vloerlimiet |
| 12  | Thermostaat <b>IN/UIT</b> kamer<br>Regelaarschema<br>Vloerlimiet                |                                                                   | Reg.                                                                               | Sonde 2<br>(6 & 7)<br>Vloerlimiet |

, IIIII, Conventioneel 🕢 Elektrische vloerverwarming 🚺 Water vloerverwarming

 $2^\ast$  Aanbevolen wanneer de thermostaat UIT van de verwarmde ruimte  $5^{\ast\ast}$  Aanbevolen wanneer de thermostaat IN de verwarmde ruimte

1

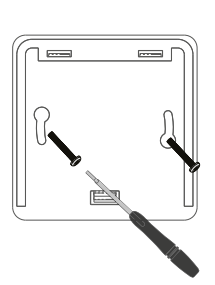

Steek de bevestigingsschroeven door de montagegaten van de stroomvoet en draai ze vast.

| 2 | ſ |   | Wan  | mup       |   |  |
|---|---|---|------|-----------|---|--|
|   |   |   | 1,50 | ST<br>JOW |   |  |
|   |   | × | ^    | $\vee$    | ~ |  |

Bevestig de voorste behuizing opnieuw tot u een "klik" hoort. Herstel de stroomtoevoer naar de thermostaat.

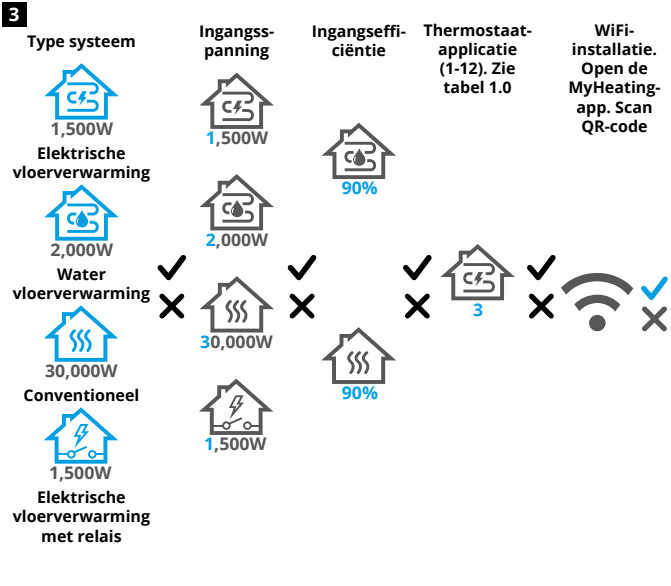

Volg de pictogrammen op het scherm om het systeem in te stellen.

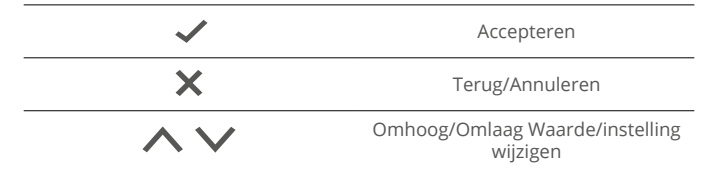

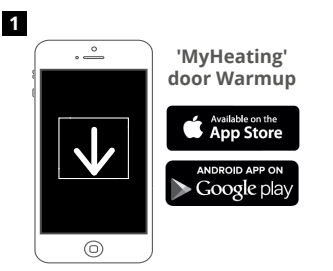

Download de MyHeating App.

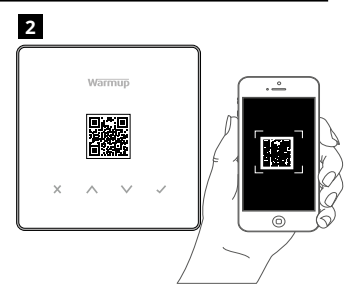

Open de My Heating App en scan de QR Code op de thermostaat screen protector of op de achterkant van het display. Volg de instructies in de App om de installatie te voltooien.

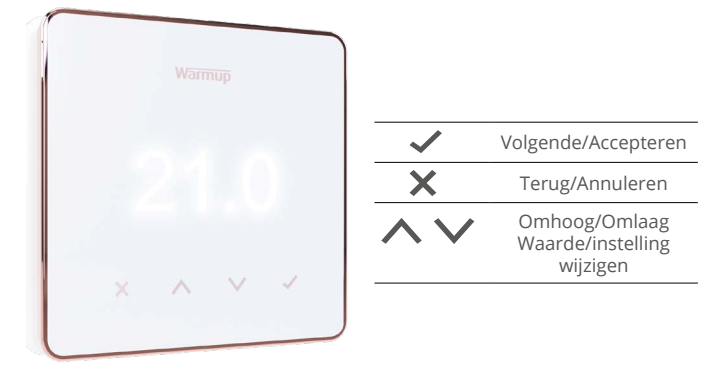

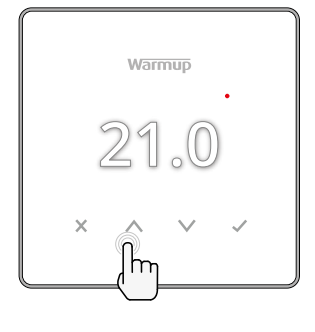

#### Snel de temperatuur wijzigen

Druk op  $\land$  /  $\checkmark$  om de gewenste temperatuur te wijzigen.

In de programmamodus zal dit een tijdelijke overbrugging tot de volgende verwarmingsperiode. Zie "Hoe een tijdelijke overbrugging instellen".

In de hand modus zal dit een vaste temperatuur instellen. Zie "Instellen in handmatige modus"

Zodra de gewenste temperatuur is ingesteld boven de huidige vloer/ luchttemperatuur is ingesteld, zal de verwarmingsindicator (•) in de rechterbovenhoek.

#### Snel van modus veranderen

Met de modusselectie kunt u de verwarmingsmodi wijzigen van handmatige modus naar programmamodus of de verwarming gewoon uitschakelen.

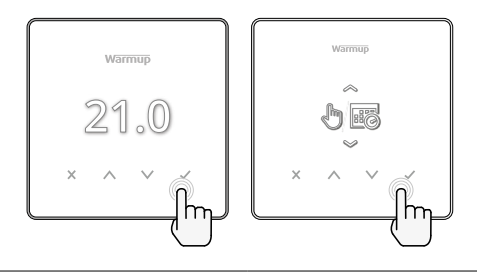

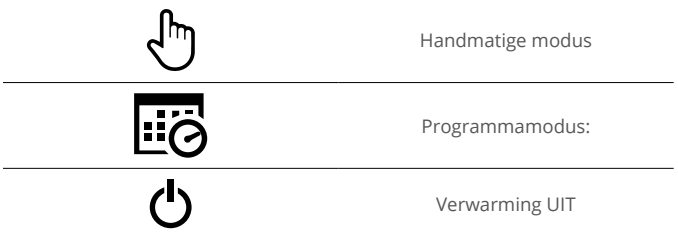

#### Programma instellen

Het instellen van een programma betekent dat comforttemperaturen kunnen worden geprogrammeerd op vaste tijdstippen gedurende de dag. Dagen kunnen individueel worden geprogrammeerd, alle dagen hetzelfde of weekdagen als een blok en weekends als een blok.

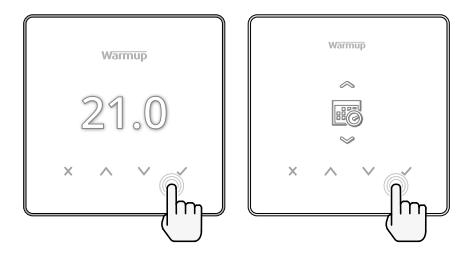

|                                              | Programma bewerken                                                                                                    |
|----------------------------------------------|----------------------------------------------------------------------------------------------------|
| <u>123</u> 4567>                             | Om de dagen voor de programmering te selecter-<br>en drukt u op $\bigwedge$ / $\checkmark$ . Een balk verschijnt onder<br>de dag van de week. Druk op $\checkmark$ om naar de<br>volgende dag te gaan. |
| 07:00AM 21.0<br>04:30PM 21.0<br>09:00PM 21.0 | Druk op ✔ om een programma in te stellen.                                                                                                    |
| 07:00<br>21.0°<br>•••                        | Stel de starttijd in, gevolgd door de gewenste tem-<br>peratuur en tenslotte de eindtijd voor die periode.<br>Druk op ✔ om te bevestigen.                                                              |
| -<br>+<br>*                                  | Om een verwarmingsperiode toe te voegen of<br>te verwijderen, drukt u op 🖌 om op de plus/<br>minus-knop te drukken. Er kunnen maximaal 5<br>verwarmingsperiodes worden ingesteld.                      |
| +                                            | Scroll naar het vinkje en druk op ✔ om het ver-<br>warmingsprogramma te bevestigen.                                                                                                    |
| 8 <b>4</b>                                   | Setback temperatuur                                                                                                    |
| 16.0°                                        | Ingestelde verlagingstemperatuur De temperatuur<br>is een lagere energie-efficiënte temperatuur buiten<br>een verwarmingsperiode.                                                                      |

#### Verwarming

#### Instellen op manuele modus

Als u de thermostaat in de handmatige modus zet, kunt u een vaste doeltemperatuur instellen die de thermostaat moet bereiken. De thermostaat zal deze temperatuur blijven handhaven totdat een andere bedrijfsmodus of temperatuur wordt geselecteerd.

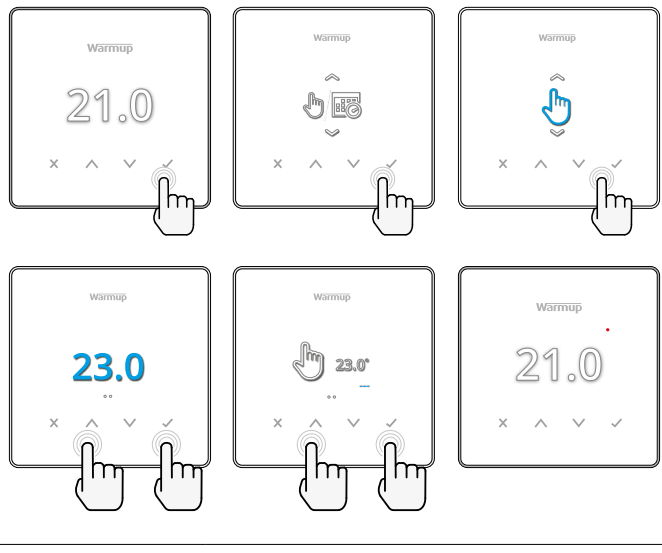

Stelt de gewenste temperatuur voor onbepaalde tijd in.

## Ċ

Stel de duur van de handmatige modus in.

#### Een tijdelijke opheffing instellen

Het instellen van een tijdelijke overbrugging stelt een doeltemperatuur in die het huidige verwarmingsprogramma zal overbruggen tot de volgende verwarmingsperiode of voor een ingestelde duur.

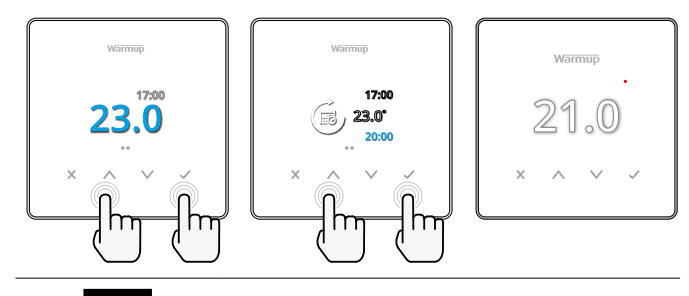

Stelt de overbrugging in tot de volgende geplande verwarmingsperiode.

Stelt de duur van de opheffing in.

#### Energiemonitor

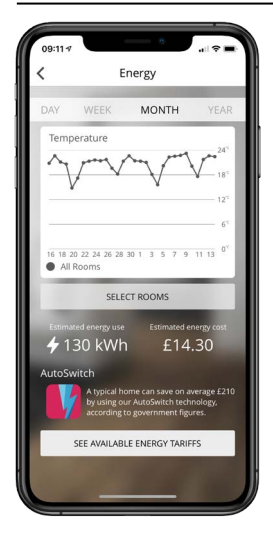

#### Hoe werkt de energiemonitor

De thermostaat leert hoe het verwarmingssysteem wordt gebruikt en hoe het huis reageert op verwarming en het weer. Met behulp van de MyHeatingapp toont energiemonitoring de hoeveelheid energie die gedurende een bepaalde periode is verbruikt. Dit wordt berekend door het systeemvermogen te vermenigvuldigen met efficiëntie en looptijd.

Het systeemvermogen van het verwarmingssysteem moet worden ingevoerd, en in sommige gevallen het rendement. Neem voor deze informatie contact op met de installateur of systeemfabrikant

#### SmartGeo

| =                                                 | WARMUP                                                        | SMART                                                 | an 🕈 📟                               |
|---------------------------------------------------|---------------------------------------------------------------|-------------------------------------------------------|--------------------------------------|
|                                                   | ton Kim                                                       |                                                       |                                      |
| Demo                                              | o mode                                                        |                                                       |                                      |
| SmartG<br>temper                                  | eo™ has calculate<br>ature so this locat<br>and always runn   | ed the most eff<br>tion is warm w<br>ing efficiently. | icient<br>hen                        |
| Daily                                             | usage                                                         | 20                                                    | +                                    |
| Daily 1<br>130 kW                                 | usage<br>Th £14                                               | 30                                                    | 4                                    |
| Daily n<br>130 kW                                 | usage<br>Th £14<br>oom                                        | .30                                                   | 4                                    |
| Daily o<br>130 kW<br>Bathro<br>Targetin<br>Away u | usage<br>th £14<br>oom<br>ng 18.3 <sup>×</sup><br>intil 19:00 | 30<br>25                                              | <b>4</b><br>5.0 <sup>°C</sup><br>Air |

#### Hoe werkt SmartGeo

SmartGeo is een unieke technologie ontwikkeld door Warmup en ingebouwd in de MyHeating App die gebruik maakt van een geavanceerd algoritme om de meest efficiënte warmte-instellingen te begrijpen.

Het werkt automatisch; het leert gebruikers routines en locatie door middel van achtergrondcommunicatie met een smartphone en verlaagt de temperaturen wanneer de gebruiker weg is, en verhoogt ze alleen tot de ideale comforttemperatuur op tijd voor de gebruikers aankomst thuis.

Smartgeo werkt wanneer de thermostaat in de programma- of handbedieningsmodus staat. Hij is standaard uitgeschakeld. Gebruik de MyHeating App om SmartGeo in te schakelen.

| x                 | warmup<br>21.0<br>^ ~ fm                                                                                                    |
|-------------------|----------------------------------------------------------------------------------------------------|
|                   | Datum en tijd                                                                                                    |
| 6-5-2021<br>13:00 | Stel de huidige datum en tijd in.<br>Druk op $\checkmark$ om te beginnen, druk op $\land$ / $\checkmark$ om datum/tijd te wijzigen. Druk $\checkmark$ om te bevestigen. |
|                   | Thermostaat toepassing                                                                                                    |
| Gen<br>3          | Zie tabel 1.0 Thermostaat toepassing.<br>Druk op $\bigwedge$ / $\bigvee$ om van toepassing te<br>veranderen. Druk op $\checkmark$ om te bevestigen                      |
| €1<br>10К         | Verander het type regelsensor-sonde 1 <b>(5 &amp; 6)</b> .<br>Stel in tussen 5, 10, 12, 15, 100K sensor<br>instellingen.                                                |
| 10K               | Verander Limietsensor Sonde 2 <b>(6 &amp; 7)</b> type.<br>Stel in tussen 5, 10, 12, 15, 100K sensor<br>instellingen.                                                    |
| 35.0°             | Luchtlimiet instellen                                                                                                    |
| 35.0°             | Vloerlimiet instellen                                                                                                    |
| -•••-             | Helderheid display instellen                                                                                                    |
| 4                 | Actieve helderheid instellen                                                                                                    |
| 2                 | Dag standby helderheid                                                                                                    |
| 2                 | Nacht standby helderheid                                                                                                    |

| Ø           | Verander de kleur van het beginscherm                                                                                                    |
|-------------|----------------------------------------------------------------------------------------------------|
|             | Selecteer de overbruggingskleur.                                                                                                    |
|             | Open raam functie                                                                                                    |
| ×           | De functie voor detectie van open ramen is<br>ontworpen om de verwarming uit te schakelen<br>om energie te besparen wanneer de thermostaat<br>detecteert dat een raam of deur geopend is. |
|             | Schermvergrendeling                                                                                                    |
|             | Schermvergrendeling inschakelen.                                                                                                    |
| 0000        | Schermvergrendelingscode instellen.                                                                                                    |
| G           | Schermvergrendeling uitschakelen.                                                                                                    |
| (:-         | WiFi                                                                                                    |
|             | WiFi-configuratie                                                                                                    |
|             | Open MyHeating App en scan de QR-code op de<br>achterkant van het display van de thermostaat om<br>de WiFi-installatie te voltooien.                                                      |
| 0           | Fabrieksinstellingen                                                                                                    |
| <b>⊘</b> ×× | Door de fabrieksinstellingen te herstellen, worden<br>alle instellingen gewist en wordt de thermostaat<br>teruggezet naar de fabrieksinstellingen.                                        |

#### Meldingen & foutcodes

| $\bigcirc$ | Datum en tijd moeten<br>worden ingesteld.                                  |            | Verwarming uitgeschakeld                                                            |
|------------|----------------------------------------------------------------------------|------------|-------------------------------------------------------------------------------------|
|            | Open raam functie<br>geactiveerd.                                          | 8          | Scherm vergrendeld                                                                  |
| Ċ          | Tijdelijke opheffing<br>ingeschakeld                                       | 2 -        | Fout in sensor P2 (6 & 7)                                                           |
| R)         | Vakantiemodus ingeschakeld<br>(Geconfigureerd in de MyHeating-<br>app)     |            | Sensor P1 (5 & 6) niet<br>aangesloten / beschadigd of<br>Interne luchtsensor defect |
|            | Vorstbeveiliging ingeschakeld.<br>(Geconfigureerd in de MyHeating-<br>app) | <u>?</u> ! | WiFi niet ingesteld                                                                 |

#### Probleemoplossing

| Display is leeg                                                          | Vermogen                                                | (Elektricien vereist) Elektricien vereist om te<br>controleren of de thermostaat van stroom<br>wordt voorzien en of de bedrading correct is.                                                                                                    |
|--------------------------------------------------------------------------|---------------------------------------------------------|----------------------------------------------------------------------------------------------------|
|                                                                          | Controle<br>(5 & 6) /<br>Fout in interne<br>luchtsensor | <ol> <li>Raadpleeg tabel 1.0 en zorg ervoor dat de<br/>juiste thermostaattoepassing is geselecteerd.</li> <li>(elektricien vereist) Elektricien is nodig om</li> </ol>                                                                                                    |
| 2-1/-                                                                    | Grenssensor<br>fout (6 & 7)                             | te controleren of de sensor correct is bedraad.<br>Als de bedrading correct is, moet de elektricien<br>de weerstand van de sensor met een<br>multimeter controleren. Voor temperaturen<br>tussen 20°C - 30°C moet de weerstand van de<br>sensor tussen 8K ohm en 12K ohm bedragen.                                                                                                    |
|                                                                          |                                                         | Als de elektricien een fout vindt, en de<br>therthermostaat zich in de te verwarmen<br>ruimte bevindt, kan hij in de "Air Mode"<br>worden gezet.                                                                                                    |
|                                                                          |                                                         | Om de "Air Mode" in te stellen, zie Tabel 1.0<br>Thermostaat toepassing.                                                                                                    |
|                                                                          |                                                         | Indien "" nog steeds aanwezig is na<br>het instellen in de luchtmodus moet de<br>thermostaat worden vervangen.                                                                                                    |
| De verwarming<br>gaat vroeger<br>aan dan de<br>geprogrammeerde<br>tijden | Adaptief leren<br>(vroege start)<br>Aan                 | Adaptief leren (vroege start) gebruikt de<br>historische verwarmings-/koeltarieven<br>voor het tijdstip van de dag, historische<br>buitentemperaturen en de voorspelde<br>buitentemperaturen, om de starttijd voor de<br>verwarming te berekenen, zodat de comforttijd<br>aan het begin van de comfortperiode<br>wordt bereikt. Dit werkt alleen in de<br>Programmamodus.                                 |
| WiFi Foutsymbool                                                         | WiFi niet<br>ingesteld                                  | <ol> <li>Download en open de MyHeating App</li> <li>Haal de thermostaat uit de muur</li> <li>Scan QR code op de achterkant van het<br/>scherm</li> <li>Plaats de thermostaat terug op de muur en<br/>zet hem aan</li> <li>Thermostaat zal gedurende 1 minuut<br/>in koppelmodus staan. De app moet<br/>automatisch verbinding maken met de<br/>telefoon</li> <li>Volg de instructies in de App</li> </ol> |
|                                                                          | WiFi<br>verbroken                                       | Volg de bovenstaande stap om te proberen<br>en opnieuw verbinding te maken met het<br>WiFi-netwerk.<br>Als de thermostaat er nog steeds niet in slaagt<br>verbinding te maken, zie WiFi Problemen<br>Oplossen.                                                                                                    |
| Klok Icoon                                                               | Tijd en datum<br>niet ingesteld                         | Verbind de thermostaat met een WiFi-netwerk<br>of stel als alternatief de tijd en datum in via het<br>instellingenmenu.                                                                                                    |

Controleer het volgende voordat u de onderstaande gids voor het oplossen van problemen volgt:

- 1. Het wachtwoord is beveiligd met WPA2.
- 2. De router is ingesteld op een 2.4 GHz band. (802.11 b, g, n, b/g gemengd, b/g/n gemengd)

**OPMERKING:** Raadpleeg de handleiding van de router om een van de bovenstaande items te wijzigen.

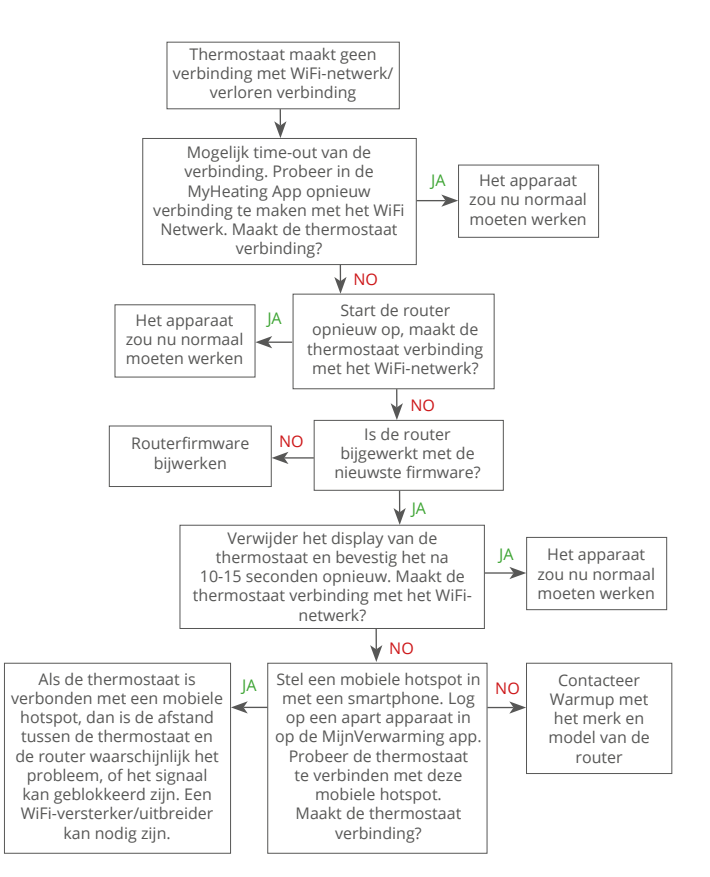

| Model                                       | RSW-01-XX-YY                                                                                                    |
|---------------------------------------------|----------------------------------------------------------------------------------------------------|
| Werkspanning                                | 230 V AC : 50 Hz                                                                                                    |
| Beschermingsklasse                          | Klasse II                                                                                                    |
| Max. Belasting                              | 16A (3680W)                                                                                                    |
| Nominale impulsspanning                     | 4000V                                                                                                    |
| Automatische actie                          | 100.000 cycli                                                                                                    |
| Ontkoppeling betekent                       | Type 1B                                                                                                    |
| Verontreinigingsgraad                       | 2                                                                                                    |
| Max. Omgevingstemperatuur                   | 0 - 40°C                                                                                                    |
| Relatieve Vochtigheid                       | 80%                                                                                                    |
| IP-klasse                                   | IP33                                                                                                    |
| Afmetingen (gemonteerd)                     | 90 x 115 x 39 mm                                                                                                    |
| Schermgrootte                               | 3.5in                                                                                                    |
| Sensoren                                    | Lucht & vloer (omgeving)                                                                                                    |
| Sensor Type                                 | NTC10k 3m lang (kan verlengd worden tot 50m)                                                                                                    |
| Werkingsfrequentie                          | 2401 - 2484MHz                                                                                                    |
| Max. Uitgezonden<br>radiofrequentievermogen | 20dBm                                                                                                    |
| Installatiediepte                           | Aanbevolen: 50 mm inbouwdoos<br>Minimum: 35 mm inbouwdoos                                                                                           |
| Compatibiliteit                             | Elektrisch, Water vloerverwarming.<br>Max. 16A (3680W) Centrale<br>verwarmingssystemen<br>(Combi & systeemketels met schakeling,<br>230V AC ingang) |
| Er-P klasse                                 | IV                                                                                                    |
| Garantie                                    | 12 jaar                                                                                                    |
| Kourmorkon                                  | BEAB                                                                                                    |

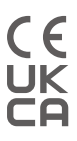

**OPMERKING:** Hierbij verklaart Warmup plc dat de radioapparatuur van het type RSW-01-XX-YY in overeenstemming is met de RED-richtlijn 2014/53/ EU en de Radio Equipment Regulations 2017. De verklaringen van overeenstemming kunnen worden geraadpleegd door de QR-code te scannen of www.literature.warmup.co.uk/d-o-c/element te bezoeken.

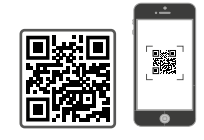

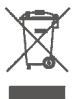

#### Instructies voor het weggooien

Gooi het apparaat niet weg met het normale huisvuil! Elektronische apparatuur moet worden afgevoerd naar de plaatselijke inzamelpunten voor afgedankte elektronische apparatuur, conform de richtlijn betreffende afgedankte elektrische en elektronische apparatuur.

#### Garantie

Warmup plc garandeert dat dit product vrij is van defecten in de afwerking of materialen, bij normaal gebruik en service, voor een periode van twaalf (12) jaar vanaf de datum van aankoop door de consument indien geïnstalleerd met een Warmup verwarmingsmat/ kabel.

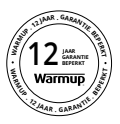

Als op enig moment tijdens de garantieperiode wordt vastgesteld dat het product defect is, zal Warmup het product repareren of vervangen, naar keuze van Warmup. Als het product defect is,

stuur het dan terug, met een factuur of ander gedateerd bewijs van aankoop, naar de plaats waar het is gekocht,

of neem contact op met Warmup. Warmup zal bepalen of het product moet worden geretourneerd of vervangen.

De twaalf (12) jaar garantie is alleen van toepassing indien het product wordt geregistreerd bij Warmup binnen 30 dagen na aankoop. Registratie kan online worden voltooid op www.warmupnederland.nl.

Deze garantie dekt geen kosten voor verwijdering of herinstallatie en is niet van toepassing indien door Warmup wordt aangetoond dat het defect of de storing werd veroorzaakt door het niet volgen van de gebruiksaanwijzingen, onjuiste installatie of schade die ontstond terwijl het product in het bezit van een consument was. Warmup's enige verantwoordelijkheid zal zijn om het product te repareren of te vervangen binnen de hierboven genoemde voorwaarden. Als de thermostaat is geïnstalleerd met een niet-Warmup verwarmingsmat / kabel zal een drie (3) jaar garantie van toepassing zijn. Deze garantie strekt zich niet uit tot eventuele bijbehorende software zoals apps of portals.

WARMUP IS NIET AANSPRAKELIJK VOOR ENIG VERLIES OF SCHADE VAN WELKE AARD DAN OOK, INCLUSIEF ENIGE INCIDENTELE OF GEVOLGSCHADE DIE DIRECT OF INDIRECT VOORTVLOEIT UIT ENIGE INBREUK OP ENIGE GARANTIE, UITDRUKKELIJK OF IMPLICIET, OF ENIG ANDER FALEN VAN DIT PRODUCT. DEZE GARANTIE IS DE ENIGE UITDRUKKELIJKE GARANTIE DIE WARMUP OP DIT PRODUCT GEEFT. DE DUUR VAN ALLE IMPLICIETE GARANTIES, INCLUSIEF DE GARANTIES VAN VERKOOPBAARHEID EN GESCHIKTHEID VOOR EEN BEPAALD DOEL, IS HIERBIJ BEPERKT TOT DE TWAALFJARIGE DUUR VAN DEZE GARANTIE.

Deze garantie is niet van invloed op wettelijke rechten.

### Warmup

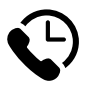

#### Warmup NL

www.warmup.nl nl@warmup.com **T:** 0800 0226 182

#### Warmup plc

www.warmup.co.uk uk@warmup.com T: 0345 345 2288 F: 0345 345 2299

#### Warmup GmbH

www.warmupdeutschland.de de@warmup.com T: 008000 - 345 0000 F: 04431 - 948 70 18

Warmup plc = 704 Tudor Estate = Abbey Road = London = NW10 7UW = UK Warmup GmbH = Ottostraße 3 = 27793 Wildeshausen = DE